# Warteschlangensimulator

Tutorial: Erstellung eines einfachen Warteschlangenmodells

Alexander Herzog TU Clausthal // SWZ www.warteschlangensimulation.de

# Stationen zum Modell hinzufügen (1)

- Im Warteschlangensimulator können Bediensystem in Form von Fließbildern modelliert werden.
- Das Beispielmodell soll aus einer Quelle, einer Bedienstation und einem Ausgang bestehen.
- Um diese auf der Zeichenfläche hinzuzufügen, muss die Vorlagenleiste durch das Anklicken von "Element" auf der linken Symbolleiste geöffnet werden.

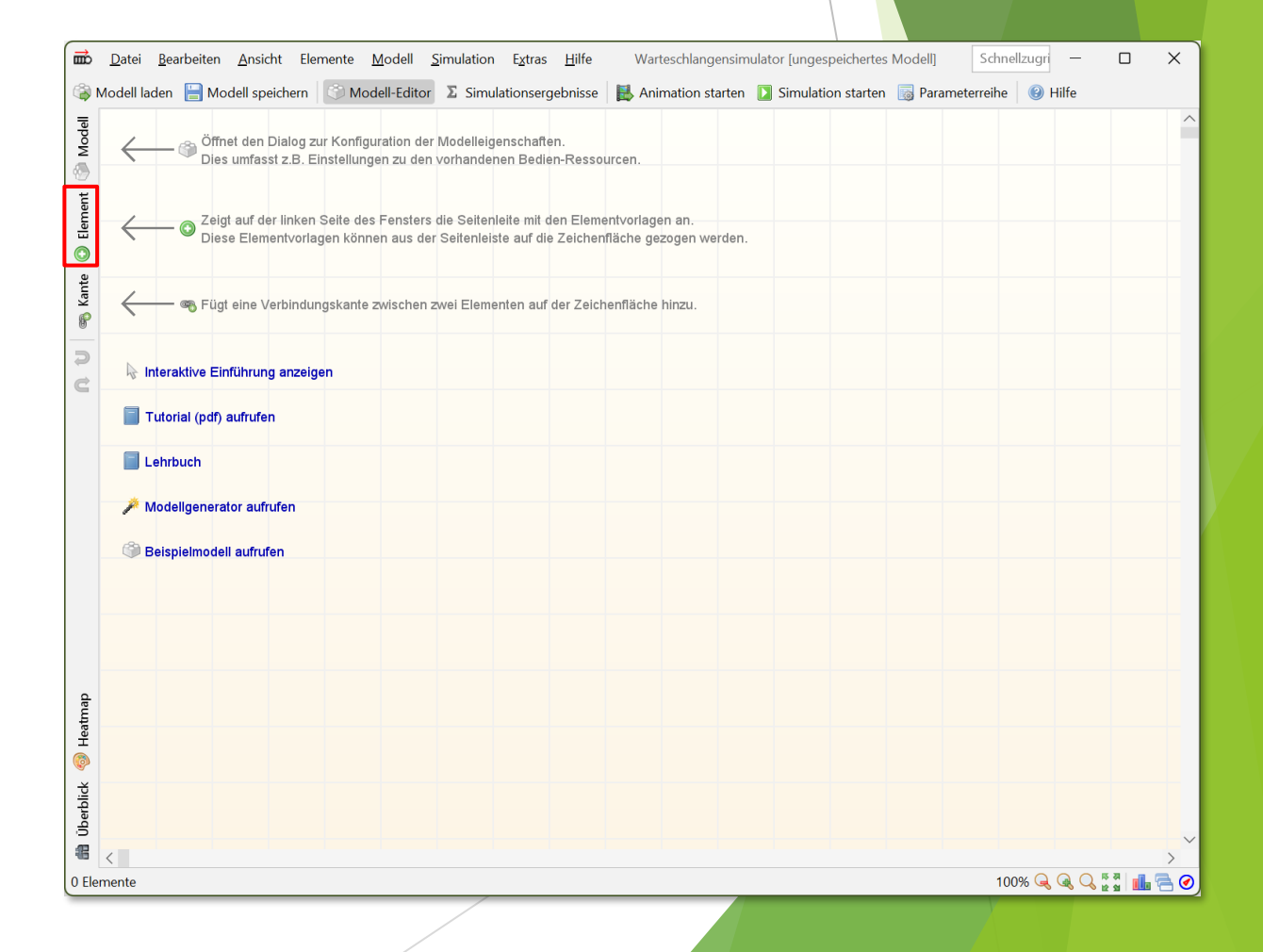

## Stationen zum Modell hinzufügen (2)

Die Elemente "Quelle", "Bedienstation" und "Ausgang" müssen auf die Zeichenfläche gezogen werden.

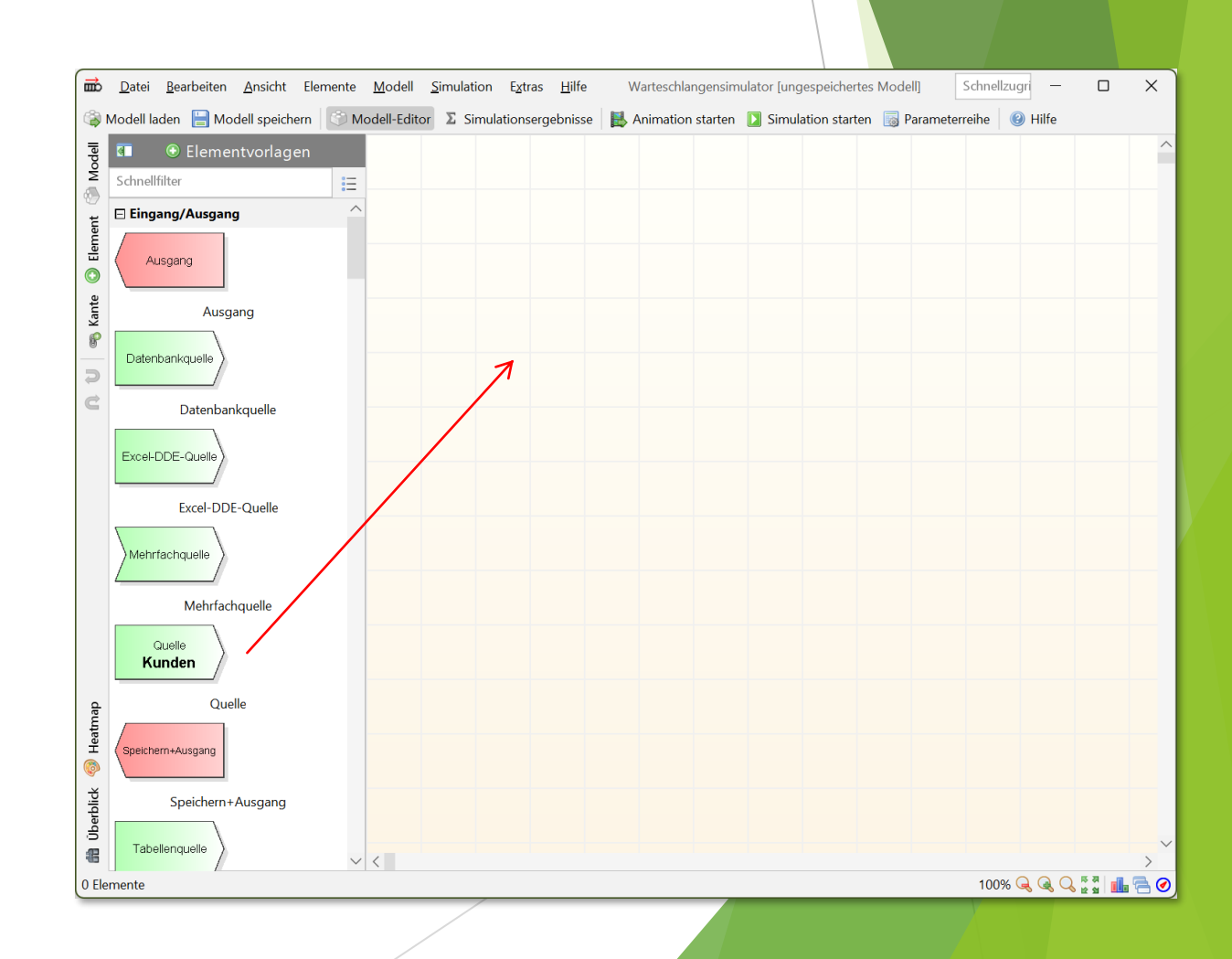

## Stationen zum Modell hinzufügen (3)

Danach kann die Vorlagenleiste durch erneutes Anklicken von "Element" wieder geschlossen werden.

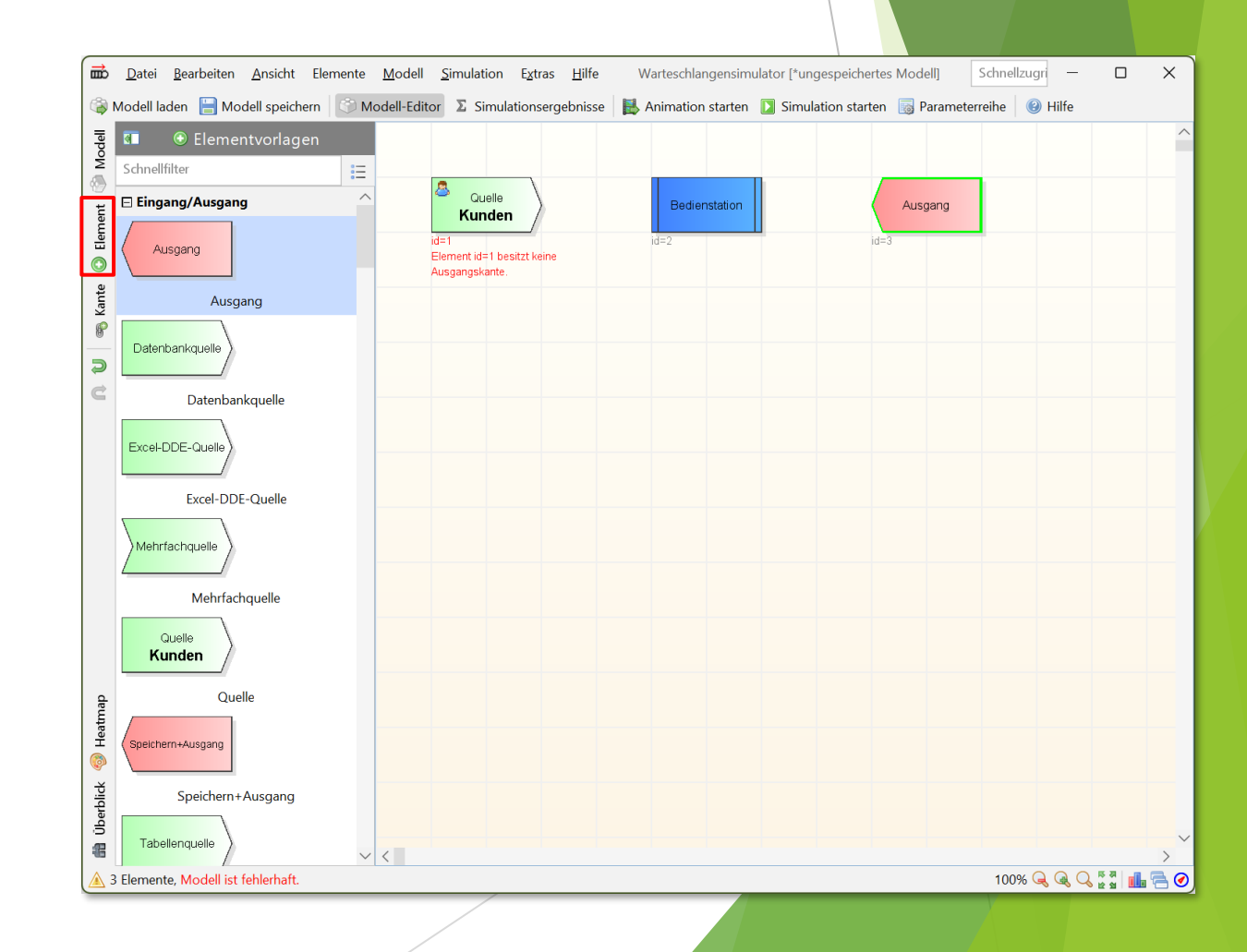

# Verbinden der Stationen (1)

- Als nächstes müssen die drei Stationen verbunden werden.
- Kunden entstehen an der Quelle und sollen zur Bedienstation geleitet werden. Nach der Bedienung sollen sie das System an der Ausgang-Station verlassen.
- Um die Funktion zum Hinzufügen von Verbindungen zu aktivieren, muss die "Kante"-Schaltfläche auf der linken Symbolleiste geöffnet angeklickt werden.

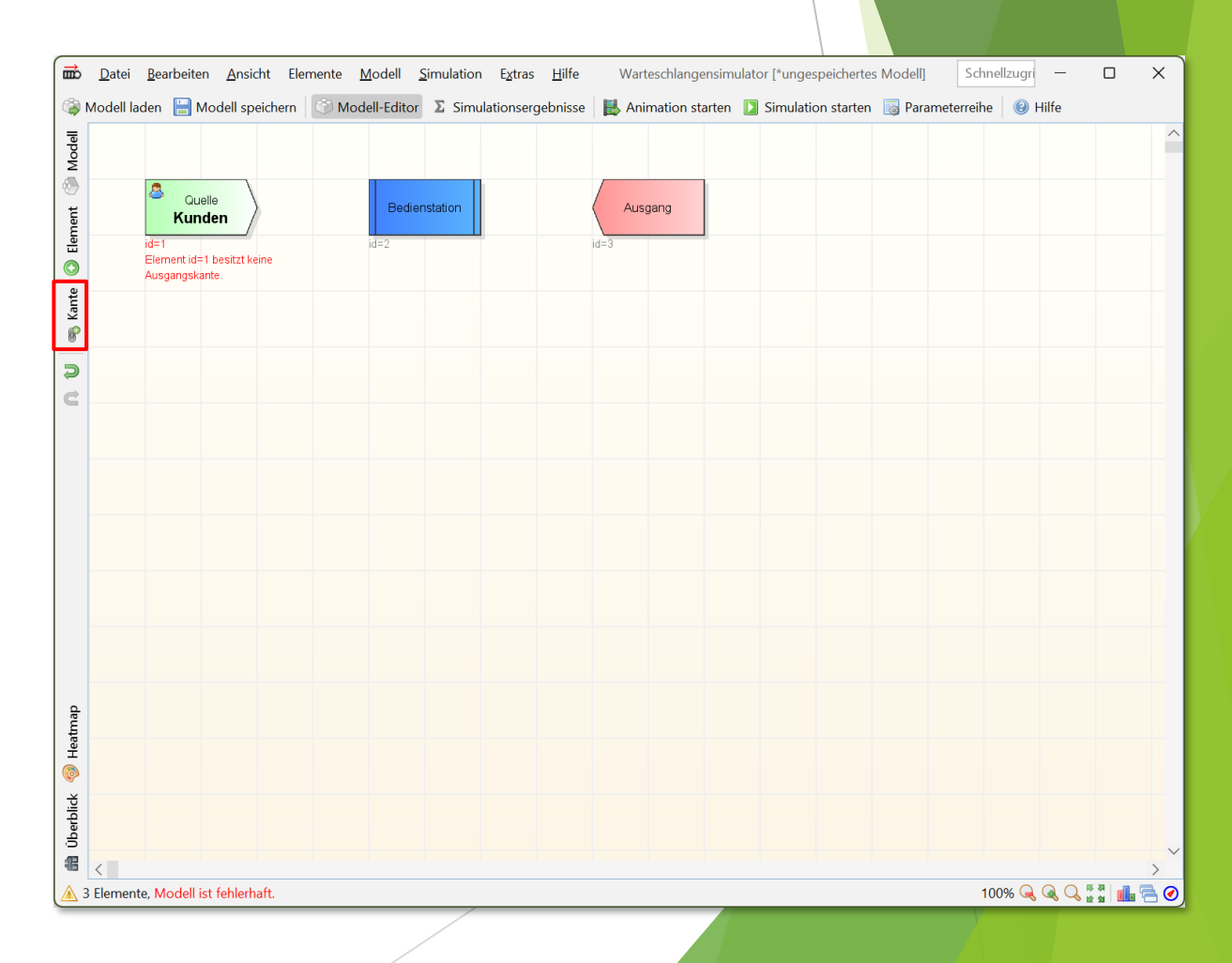

# Verbinden der Stationen (2)

- Kanten werden durch das Anklicken von Quell- und Zielstation der Verbindung hinzugefügt.
- D.h. es müssen nacheinander erst "Quelle" und dann "Bedienstation" angeklickt werden.
- Danach müssen "Bedienstation" und dann "Ausgang" angeklickt werden, um die zweite Kante hinzuzufügen.

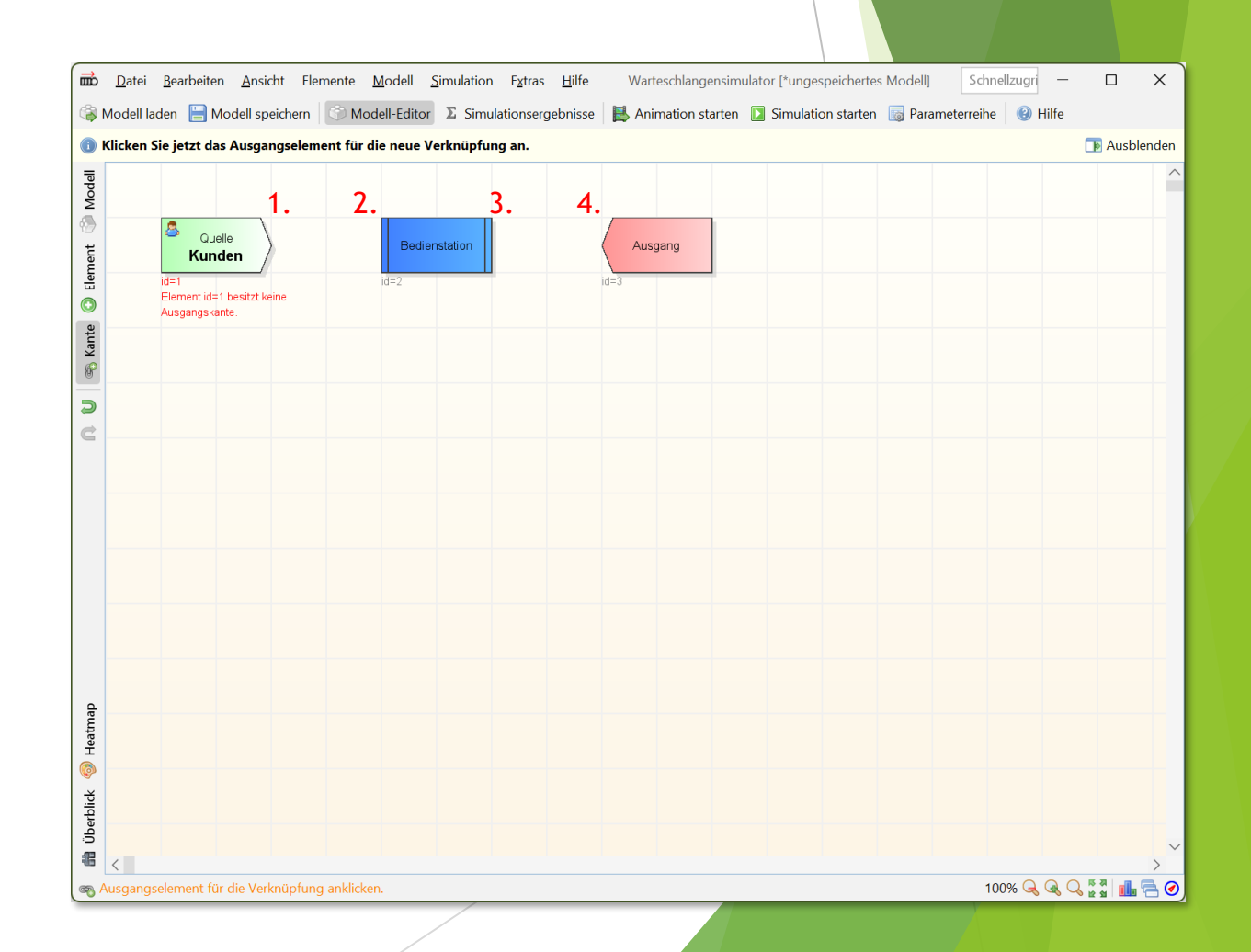

# Verbinden der Stationen (3)

Nach dem Hinzufügen der Kanten kann die Funktion zum Hinzufügen von Verbindungen durch ein erneutes Anklicken von "Kante" auf der linken Symbolleiste beendet werden.

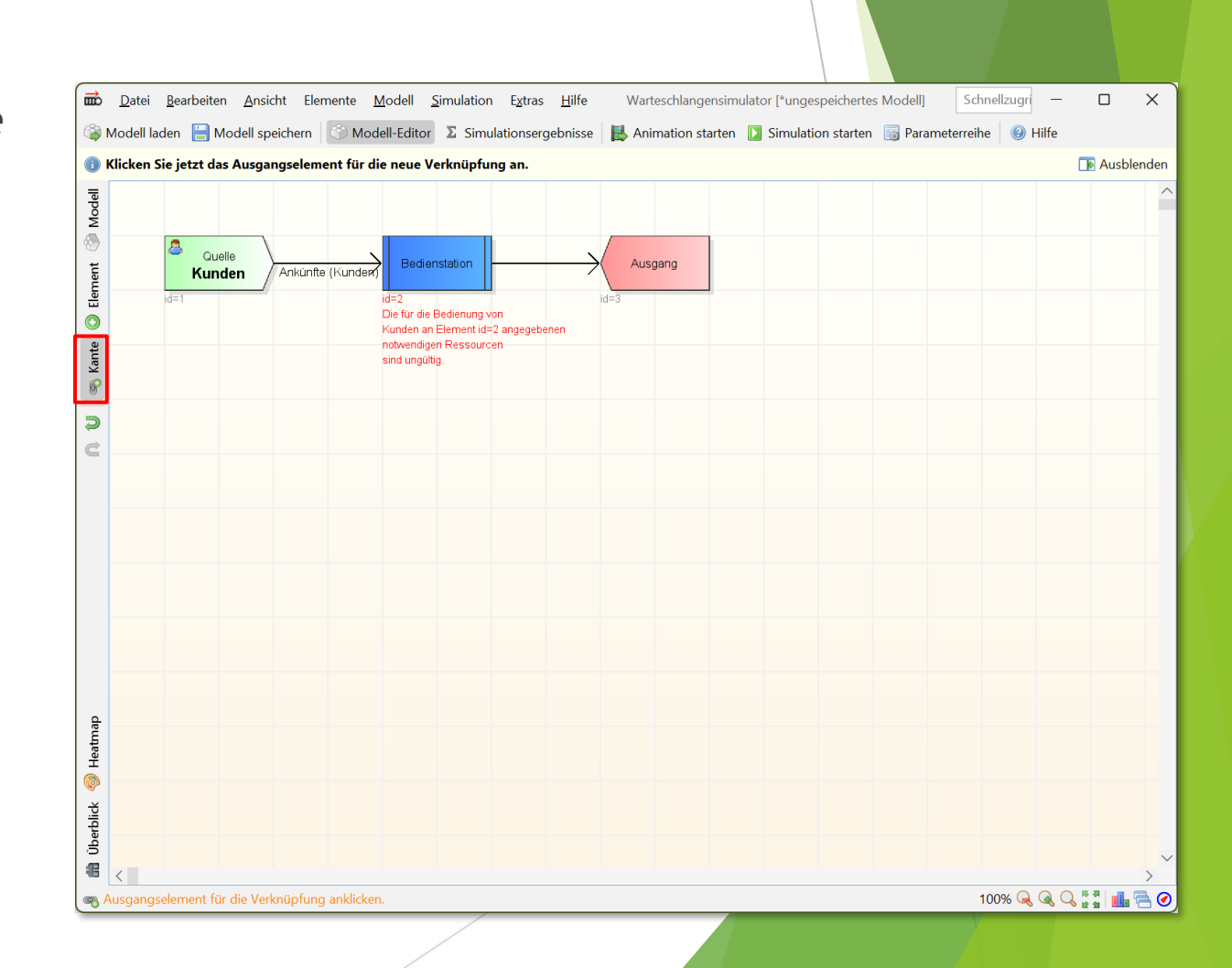

## Konfiguration der Kundenquelle (1)

- Nun müssen noch die Stationen konfiguriert werden.
- Um die Eigenschaften der Quelle zu konfigurieren, muss die "Quelle"-Station doppelt angeklickt werden.

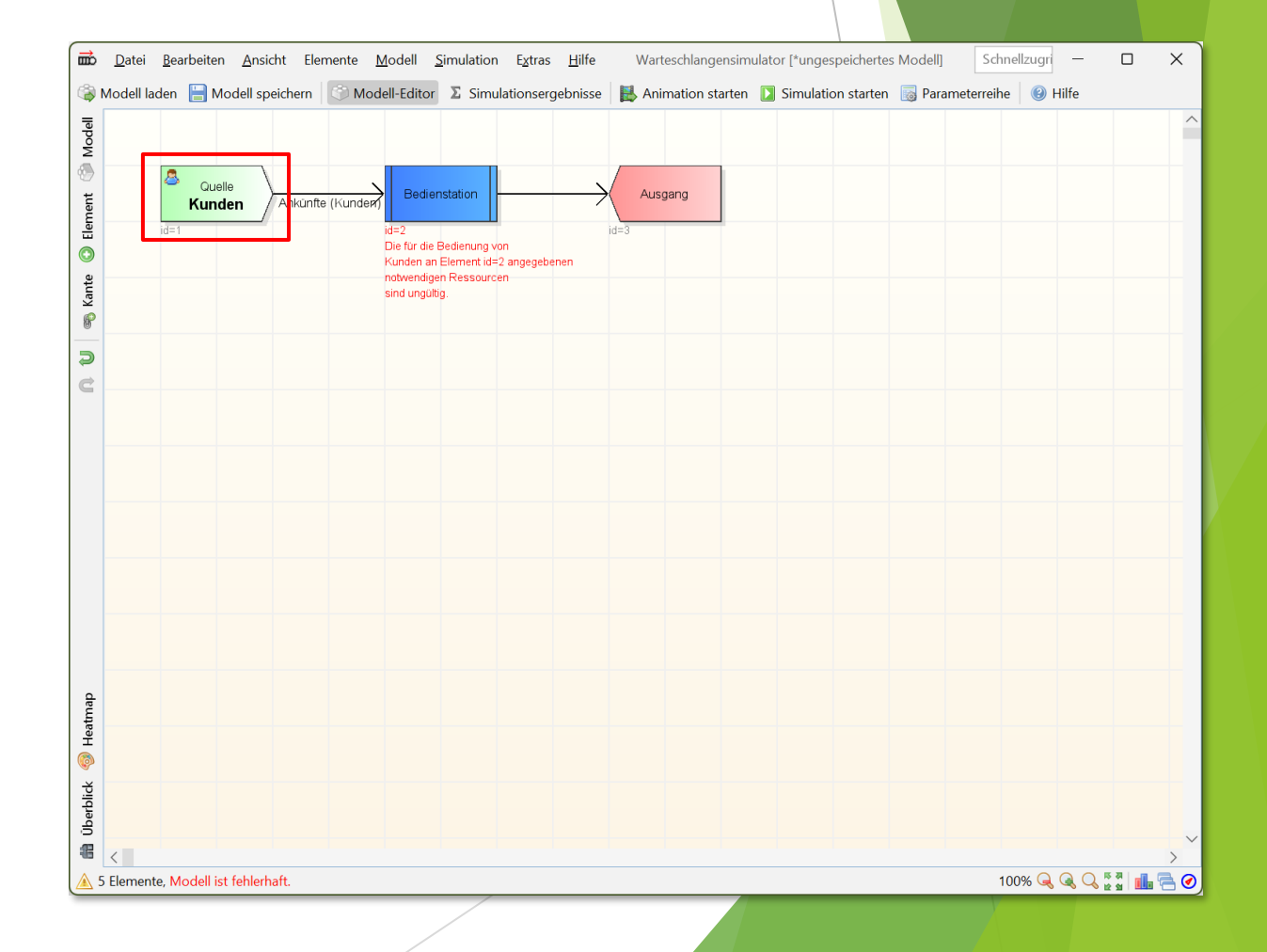

## Konfiguration der Kundenquelle (2)

- Als Vorgabe ist die Exponentialverteilung mit einer mittleren Zwischenankunftszeit von 60 Sekunden eingestellt.
- In dem Beispielmodell soll eine mittleren Zwischenankunftszeit von 50 Sekunden verwendet werden, daher muss "Bearbeiten" angeklickt werden, um die mittlere Zwischenankunftszeit zu verändert.

| Duelle bearbeiten (id=1)                                                                                                    | ×                                                           |
|----------------------------------------------------------------------------------------------------|-------------------------------------------------------------|
| 1 Kundenquellen stellen den Startpunkt der Bewegung der Kunden durch das System dar. Kunden können an einer Qusw. generiert werden. | uelle gemäß Zwischenankunftszeiten, Ausdrücken 🕞 Ausblenden |
| Name: Kunden                                                                                                    | id=1 🖻 📕 💅                                                  |
| 🕑 Zwischenankunftszeiten 🖉 Batch-Größe: 1 🛛 🖽 Anzahl an Kunden: unbegrenzt 🛛 🗐 Startzeitpunkt: Sofo                                 | rt 📝 Zusätzliche Bedingung 🛛 🥂 Zuweisung von Ku > 🗸         |
| Berechnung der Zwischenankunftszeiten: 🖹 🖄 Wahrscheinlichkeitsverteilung 🗸 🗸                                                        |                                                             |
| Verteilung der Zwischenankunftszeiten:                                                                                              |                                                             |
| Zeitbasis: Sekunden 🗸 🗌 Erste Ankunft zum Zeitpunkt 0                                                                               |                                                             |
| Exponentialverteilung<br>E=60; Std=60; CV=1; Sk=2; Modus=0                                                                          | 🖺 Kopieren 🔚 Speichern 🐵 Hilfe 🖄 Bearbeiten                 |
| Verteilung                                                                                                    |                                                             |
| C Ok Ok Hilfe                                                                                                    | 450                                                         |
|                                                                                                    |                                                             |

## Konfiguration der Kundenquelle (3)

- Nach dem Schließen des Verteilungseditors wird die neue Zwischenankunftszeit im Eigenschaftendialog der Kundenquelle angezeigt.
- Der Dialog kann jetzt durch Anklicken von "Ok" geschlossen werden.

| Duelle bearbeiten (d=1)     Kinderquellen stellen den Startpunkt der Bewegung der Kunden durch das System dar. Kunden können an einer Quelle gemäß Zwischenankunftszeiten, Ausdrücker     Name   Kinden   Zwischenankunftszeiten   Batch-Giröße:     Batch-Giröße:     Batch-Giröße:     Perechnung der Zwischenankunftszeiten:     Batch-Giröße:     Batch-Giröße:     Perechnung der Zwischenankunftszeiten:     Batch-Giröße:     Perechnung der Zwischenankunftszeiten:     Batch-Giröße:     Perechnung der Zwischenankunftszeiten:     Batch-Giröße:     Perechnung der Zwischenankunftszeiten:     Batch-Giröße:     Perechnung der Zwischenankunftszeiten:     Batch-Giröße:     Perechnung der Zwischenankunftszeiten:     Batch-Giröße:     Perechnung der Zwischenankunftszeiten:     Batch-Giröße:     Perechnung der Zwischenankunftszeiten:     Perechnung der Zwischenankunftszeiten:     Perechnung der Zwischenankunftszeiten:     Perechnung der Zwischenankunftszeiten:     Perechnung der Zwischenankunftszeiten:     Perechnung der Zwischenankunftszeiten:     Perechnung der Zwischenankunftszeiten:     Perechnung der Zwischenankunftszeiten:     Perechnung der Zwischenankunftszeiten: </th <th></th> <th></th>                                                                                                    |                                                                                                    |                                                                                   |
|----------------------------------------------------------------------------------------------------|----------------------------------------------------------------------------------------------------|-----------------------------------------------------------------------------------|
| <ul> <li>kundenquellen stellen den Startpunkt der Bewegung der Kunden durch das System dar. Kunden können an einer Quelle gemäß Zwischenankunftszeiten. Ausdrücken<br/>wur generiett werden.</li> <li>Nme: kunden</li> <li>kunden</li> <li>kastellen einer Gemeinstellen einer Gemeinstellen einer G</li></ul>                | 🗰 Quelle bearbeiten (id=1)                                                                                            | ×                                                                                 |
| Nme: Kunden   Cuiden   Cuiden             | (1) Kundenquellen stellen den Startpunkt der Bewegung der Kunden durch das System dar. Kund<br>usw. generiert werden. | nden können an einer Quelle gemäß Zwischenankunftszeiten, Ausdrücken 🕞 Ausblenden |
| > Zwischenankunftszeiten                                                                                                    | Name: Kunden                                                                                                    | id=1 🔂 📕 💞                                                                        |
| Berechnung der Zwischenankunftszeiten:<br>Verteilung der Zwischenankunftszeiten:<br>Zeitbasis: Sekunden  □ Erste Ankunft zum Zeitpunkt 0<br>Esop Std=Sop, CV=1; Sk=2; Modus=0<br>1 Orchte<br>Kreteilung<br>0 Comment Seiter Seiter Sei | 🕑 Zwischenankunftszeiten 🖉 Batch-Größe: 1 🛛 💷 Anzahl an Kunden: unbegrenzt 🖉                                          | 🍠 Startzeitpunkt: Sofort 🛛 🗹 Zusätzliche Bedingung 🦷 🥂 Zuweisung von Ku > 🗸       |
| Vereliung der Zwischenankunftszeiten:<br>Zeitbasis: sekunden  Frste Ankunft zum Zeitpunkt 0  Frste Speichern  Hilfe  Bearbeiten  Perteliung  Och  Abbrechen  Hilfe  Hilfe  H          | Berechnung der Zwischenankunftszeiten: 🔯 Wahrscheinlichkeitsverteilung 🗸                                              |                                                                                   |
| Zeitbasis: Sekunden   Este Ankunft zum Zeitpunkt 0  Estorentialverfeilung E=50; Std= 50; (CV=1; Sk=2; Modus=0    Oldrte  Verteilung   Oldre    Sekunden   Hilfe    Speichen  Hilfe   Hilfe     Hilfe                                                                                                    | Verteilung der Zwischenankunftszeiten:                                                                                |                                                                                   |
| Exponentialverteilung<br>E-50; Std=50; CV=1; Sk=2; Modus=0                                                                                                    | Zeitbasis: Sekunden 🗸 🗌 Erste Ankunft zum Zeitpunkt 0                                                                 |                                                                                   |
| 1 Dichte<br>Verteilung<br>)<br>)<br>)<br>)<br>)<br>)<br>)<br>)<br>)<br>)<br>)<br>)<br>)<br>)<br>)<br>)<br>)<br>)<br>)                                                                                                    | Exponentialverteilung<br>E=50; Std=50; CV=1; Sk=2; Modus=0                                                            | 🖺 Kopieren 💾 Speichern 🐵 Hilfe 🖄 Bearbeiten                                       |
| 0 450                                                                                                    | 1 Dichte<br>Werteilung                                                                                                |                                                                                   |
|                                                                                                    | 0<br>Ok Abbrechen Ø Hilfa                                                                                             | 450                                                                               |
|                                                                                                    |                                                                                                    |                                                                                   |

## Konfiguration der Bedienstation (1)

- Als letztes muss noch die Bedienstation konfiguriert werden.
- Um die Eigenschaften der Bedienstation zu konfigurieren, muss das Bedienstation-Element doppelt angeklickt werden.

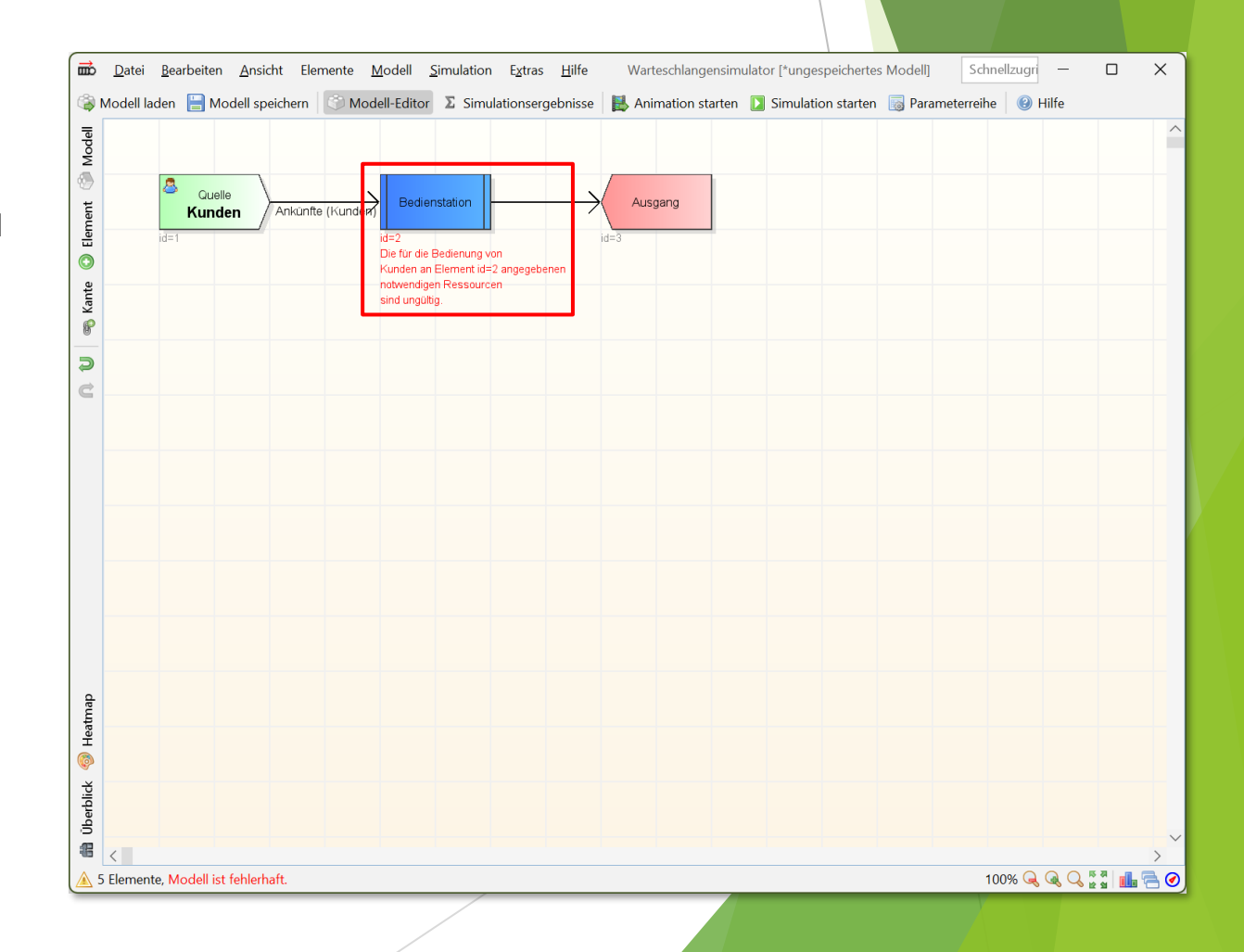

#### Konfiguration der Bedienstation (2)

- Als Vorgabe ist die Exponentialverteilung mit einer mittleren Bediendauer von 50 Sekunden eingestellt.
- In dem Beispielmodell soll eine mittleren Bediendauer von 80 Sekunden verwendet werden, daher muss "Bearbeiten" angeklickt werden, um die mittlere Bediendauer zu verändern.

| Bedienstation bearbeiten (id=2)                                            |                                  |                                      |                                  | >                                                      |
|----------------------------------------------------------------------------|----------------------------------|--------------------------------------|----------------------------------|--------------------------------------------------------|
| (i) An Bedienstationen werden eintreffende Kunden durch einen oder mehrere | Bediener einer oder mehrerer Bed | lienergruppen bedient. Es können dab | bei komplexe Regeln für Rüstzeit | en, Bedienzeiten, usw. definiert werden. 🛛 🝺 Ausblende |
| Name:                                                                      |                                  |                                      |                                  | id=2 👩 🖪 🜍 🖬                                           |
| Bedienzeiten 🖄 Rüstzeiten: aus                                             | ③ Wartezeittoleranzen: aus       | Prioritäten und Batch-Größen         | 🝰 Bediener: FEHLT NOCH           | 🐔 Kosten                                               |
| Zeitbasis: Sekunden 🗸 Prozesszeit ist Bedienzeit 🗸                         |                                  |                                      |                                  |                                                        |
| 🧬 Globaler Wert für alle Kundentypen 🗸 🗸                                   |                                  |                                      |                                  |                                                        |
| Bedienzeiten 🛛 🖄 über Verteilung festlegen 🗸                               |                                  |                                      |                                  |                                                        |
| Exponentialverteilung<br>E=50; Std=50; CV=1; Sk=2; Modus=0                 |                                  |                                      |                                  | 🚡 Kopieren  📔 Speichern 🔞 Hilfe 🖄 Bearbeit             |
| Vichte<br>Verteilung                                                       |                                  |                                      |                                  |                                                        |
|                                                                            |                                  |                                      |                                  |                                                        |
|                                                                            |                                  |                                      |                                  | 4                                                      |
| 💟 Ok 🔰 🔯 Abbrechen 🖉 🕑 Hilfe                                               |                                  |                                      |                                  |                                                        |

#### Konfiguration der Bedienstation (3)

- Nach dem Schließen des Verteilungseditors wird die neue Bediendauer im Eigenschaftendialog der Bedienstation angezeigt.
- Damit die Bedienstation funktioniert, müssen nun noch Bediener hinzugefügt werden.
   Dafür muss die "Bediener"-Dialogseite aktiviert werden.

| ■ Bedienstation bearbeiten (id=2)                                                                                                    |
|----------------------------------------------------------------------------------------------------|
| 🗊 An Bedienstationen werden eintreffende Kunden durch einen oder mehrere Bediener einer oder mehrerer Bedienergruppen bedient. Es können dabei komplexe Regeln für Rüstzeiten, Bedienzeiten, usw. definiert werden. 🕟 Ausblenden |
| Name: id=2 💼 🖪 🖝 🗰                                                                                                    |
| 🖄 Bedienzeiten 🖄 Rüstzeiten: aus 🖄 Nachbearbeitungszeiten: aus 🔕 Wartezeittoleranzen: aus 🔔 Prioritäten und Batch-Größen 🥵 Bediener: FEHLT NOCH 🐔 Kosten                                                                         |
| Zeitbasis: Sekunden v Prozesszeit ist Bedienzeit v                                                                                                    |
| 🧬 Globaler Wert für alle Kundentypen 🗸 🗸                                                                                                    |
| Bedienzeiten 🔯 über Verteilung festlegen 🗸                                                                                                    |
| Exponentialverteilung<br>E=80; Std=80; CV=1; Sk=2; Modus=0                                                                                                    |
| 1 Dichte<br>Vorteilung                                                                                                    |
|                                                                                                    |
| 2 450                                                                                                    |
|                                                                                                    |

#### Konfiguration der Bedienstation (4)

- Im Ausgangsfall bedinden sich noch keine Bedienergruppen im System.
- Daher muss eine neue Bedienergruppe angelegt werden und der Bedienstation zugewiesen werden. Um dies zu erledigen, muss die Schaltfläche "Neue Bedienergruppe anlegen" angeklickt werden.

| 📅 Bedienstation bearbeiten (id=2)                                                                                                    |               |              |          |       |        | ×    |
|----------------------------------------------------------------------------------------------------|---------------|--------------|----------|-------|--------|------|
| In Bedienstationen werden eintreffende Kunden durch einen oder mehrere Bediener einer oder mehrerer Bedienergruppen bedient. Es können dabei komplexe Regeln für Rüstzeiten, Bedienergruppen bedient. | dienzeiten, u | usw. definie | t werde  | n. 🍺  | Ausble | nden |
| Name:                                                                                                    |               | id=2         |          | A     | 0      |      |
| 🖄 Bedienzeiten 🖄 Rüstzeiten: aus 🖄 Nachbearbeitungszeiten: aus 🛛 🥸 Wartezeittoleranzen: aus 🛛 🔱 Prioritäten und Batch-Größen 🏾 🍰 Bediener: FEHLT NOCH 🥫                                               | Kosten        |              |          |       |        |      |
| Ressourcen-Priorität: 1                                                                                                    |               |              |          |       |        |      |
| Ressourcen-Alternativen auf Verfügbarkeit prüfen: 🗍 In angegebener Reihenfolge 🗸                                                                                                    |               |              |          |       |        |      |
| A Neue Bedienergruppe anlegen                                                                                                    |               |              |          |       |        |      |
| Alternative 1 🗸 👔 🎩                                                                                                    |               |              |          |       |        |      |
| Bedienertyp                                                                                                    |               | Notwe        | endige A | nzahl |        |      |
| 🍰 Notwendige Bedienergruppe hinzufügen                                                                                                    |               |              |          |       |        |      |
|                                                                                                    |               |              |          |       |        |      |
|                                                                                                    |               |              |          |       |        |      |
|                                                                                                    |               |              |          |       |        |      |
|                                                                                                    |               |              |          |       |        |      |
|                                                                                                    |               |              |          |       |        |      |
|                                                                                                    |               |              |          |       |        |      |
|                                                                                                    |               |              |          |       |        |      |
|                                                                                                    |               |              |          |       |        |      |
|                                                                                                    |               |              |          |       |        |      |
|                                                                                                    |               |              |          |       |        |      |
|                                                                                                    |               |              |          |       |        |      |
|                                                                                                    |               |              |          |       |        |      |
| A Modellressourcen anzeigen                                                                                                    |               |              |          |       |        |      |
| Ok Abbrechen 🕢 Hilfe                                                                                                    |               |              |          |       |        |      |

#### Konfiguration der Bedienstation (5)

- In dem Dialog zum Anlegen einer neuen Bedienergruppe kann die Gruppengröße (d.h. die Anzahl an vorhandenen Bedienern in der Gruppe) festgelegt werden.
- Da das Beispiel ein M/M/c System mit c=2 ergeben soll, soll hier eine Gruppengröße von 2 gewählt werden.

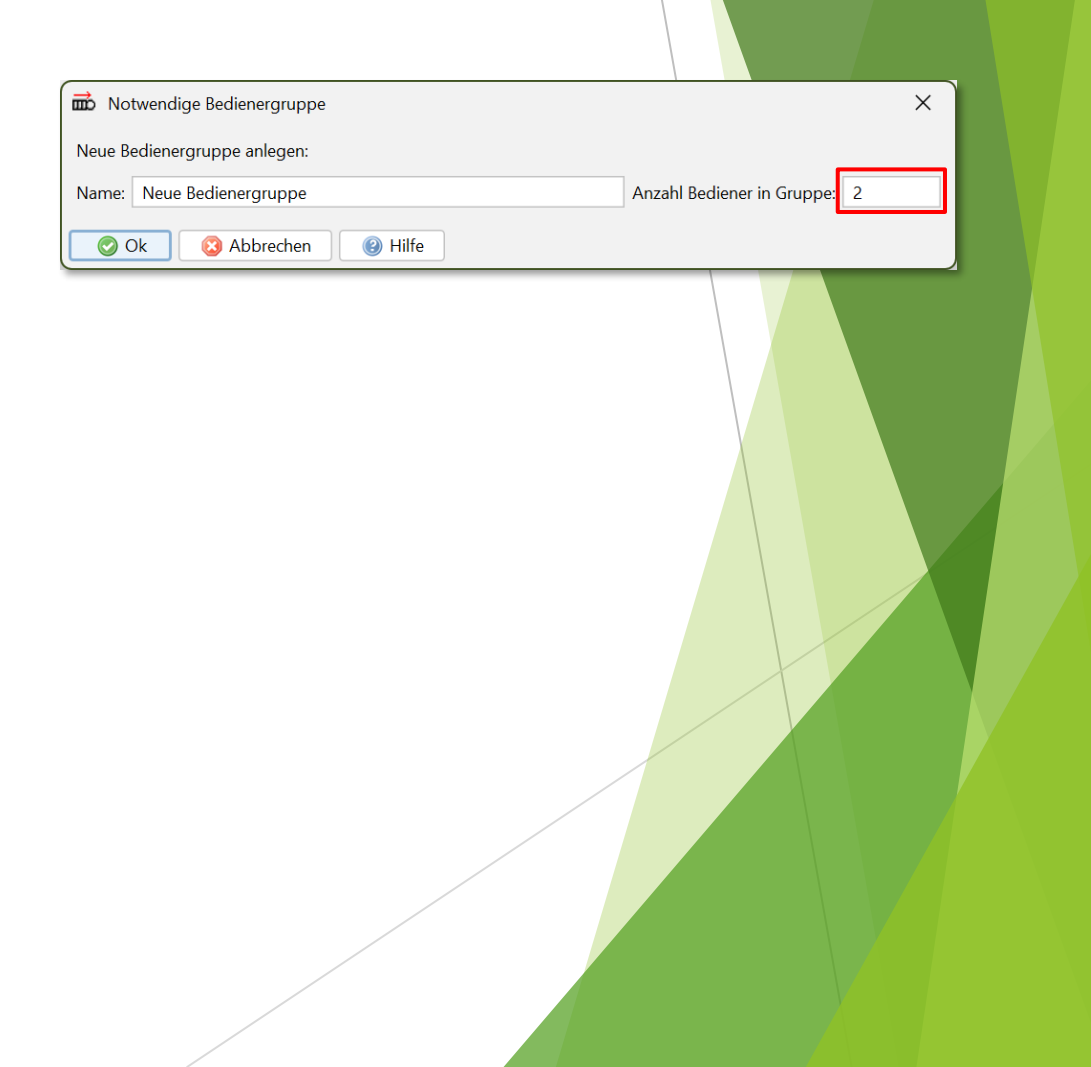

#### Konfiguration der Bedienstation (6)

- Zwei Bediener sind in der Gruppe verfügbar und jeweils ein Bediener wird benötigt, um einen Kunden zu bedienen. Damit ist das Modell vollständig.
- Der Dialog kann nun durch das Anklicken von "Ok" geschlossen werden.

| Bedienstation bearbeiten (id=2)                                                                                                    | ×                                                                            |
|----------------------------------------------------------------------------------------------------|------------------------------------------------------------------------------|
| 1 An Bedienstationen werden eintreffende Kunden durch einen oder mehrere Bediener einer oder mehrerer Bedienergruppen bedient. Es können dabei komplex | e Regeln für Rüstzeiten, Bedienzeiten, usw. definiert werden. 🛛 🝺 Ausblenden |
| Name:                                                                                                    | id=2 💼 🖪 💓 🗰                                                                 |
| 🖄 Bedienzeiten 🖄 Rüstzeiten: aus 🖄 Nachbearbeitungszeiten: aus 😮 Wartezeittoleranzen: aus 💩 Prioritäten und Batch-Größen 🏾 🍰 Bedie                     | ner 🥫 Kosten                                                                 |
| Ressourcen-Priorität: 1                                                                                                    |                                                                              |
| Ressourcen-Alternativen auf Verfügbarkeit prüfen: 👢 In angegebener Reihenfolge 🗸                                                                       |                                                                              |
| Alternative 1 🗸 1 🎩 🍰                                                                                                    |                                                                              |
| Bedienertyp                                                                                                    | Notwendige Anzahl                                                            |
| Neue Bedienergruppe (2 Bediener vorhanden)                                                                                                    |                                                                              |
| S Notwendige Bedienergruppe hinzufügen                                                                                                    |                                                                              |
|                                                                                                    |                                                                              |
|                                                                                                    |                                                                              |
|                                                                                                    |                                                                              |
|                                                                                                    |                                                                              |
|                                                                                                    |                                                                              |
|                                                                                                    |                                                                              |
|                                                                                                    |                                                                              |
|                                                                                                    |                                                                              |
|                                                                                                    |                                                                              |
|                                                                                                    |                                                                              |
|                                                                                                    |                                                                              |
|                                                                                                    |                                                                              |
|                                                                                                    |                                                                              |
| V V Abbrechen                                                                                                    |                                                                              |

## Durchführung von Simulationen und Animationen

- Durch das Anklicken von "Animation starten" oder "Simulation starten" in der Symbolleiste kann nun die Animation oder die Simulation des Modells begonnen werden.
- Weitere Anleitungen und Referenzen können über das Hilfe-Menü im Warteschlangensimulator aufgerufen werden.
- Eine Reihe von betriebsbereiten Beispielmodellen können über den Menüpunkt "Beispiel laden" im Datei-Menü aufgerufen werden.

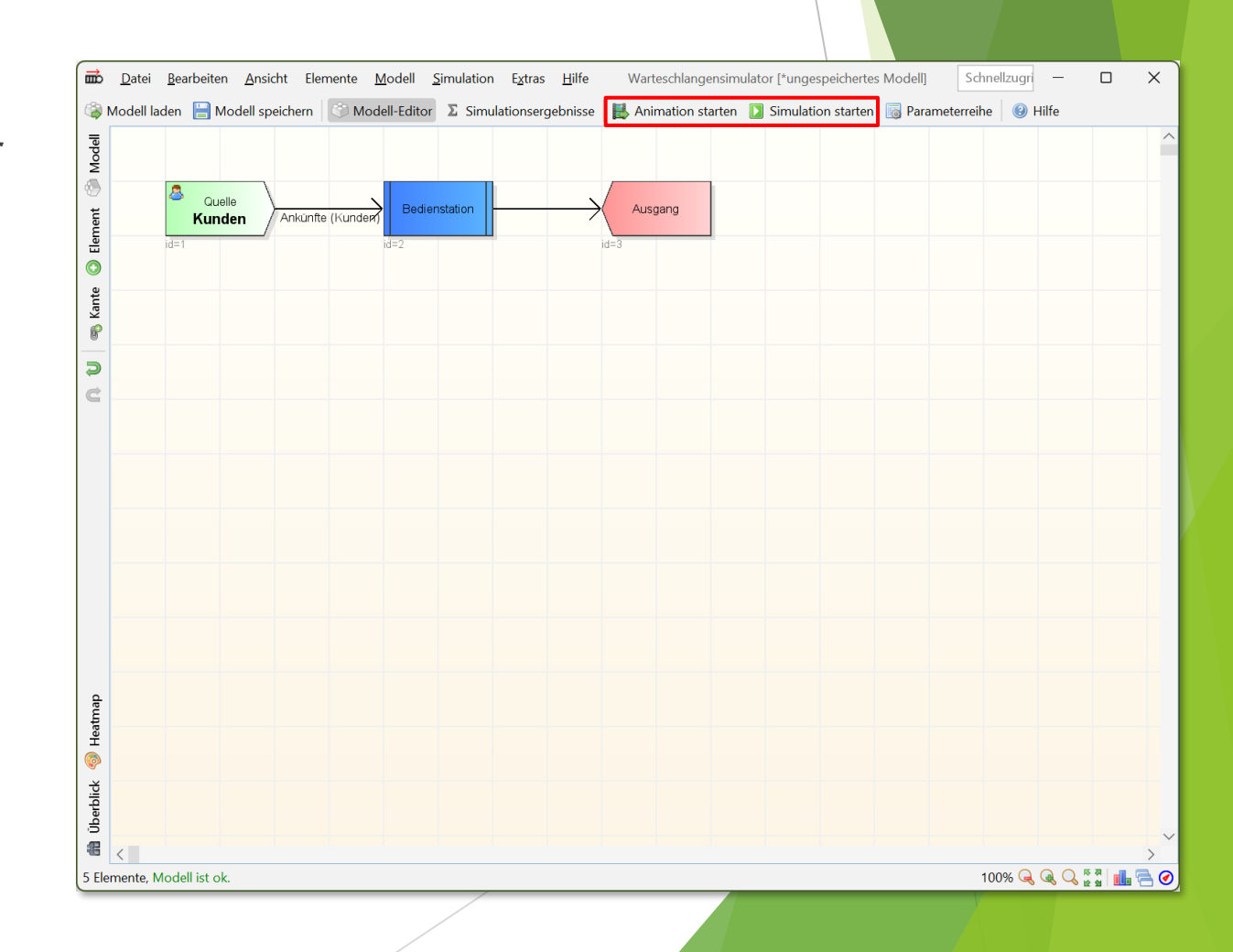